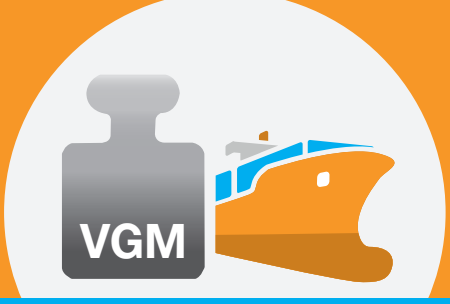

Junio de 2016

**CC N I** 

#### Introducción

El Portal de VGM de CCNI es una aplicación que permite enviar la información de VGM directo a CCNI a través de nuestro portal. Ud puede elegir entre ingresar la información de VGM directamente, o descargar un archivo .csv en excel para ingresar la información de VGM para múltiples reservas en un solo paso.

Adicionalmente, la función "Tara" permite extraer la información de tara para un contenedor específico. La tara del contendor es necesaria en caso que Ud utilice el método #2 para el peso según la regulación de SOLAS.

Para mas información sobre VGM y todas las preguntas relacionadas, por favor visite nuestra página en internet usando el enlace www.ccni.cl/vgm

VGM información

Opción 1: Enviar VGM por reserva Opción 2: Enviar VGM por archivo .csv

Hamburg Südamerikanische Dampfschifffahrts-Gesellschaft KG Willy-Brandt-Str. 59-61, 20457 Hamburg (Germany)

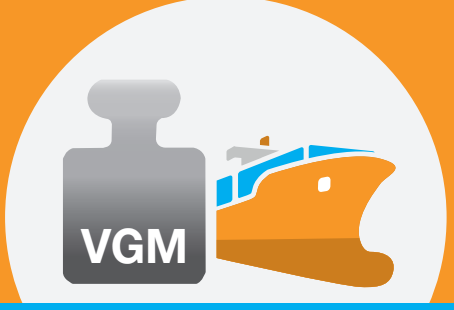

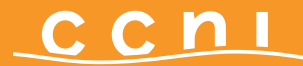

Junio de 2016

Opción 1: Enviar VGM por reserva

Para enviar la información de VGM para uno o mas contenedores pertenecientes a una sola reserva

- por favor ingrese el número de reserva en el campo indicado "Booking number"
- presione <enter> o seleccione la lupa

| eCommerce                                                                         |                                                                                    |            |
|-----------------------------------------------------------------------------------|------------------------------------------------------------------------------------|------------|
| rifas y Suplementos Itinerarios                                                   | Reservas Verified Gross Mass Instrucciones de Envío Track & Trace Impressão de B/L |            |
| ommerce > <u>verified Gross Mass</u> > verified o<br>erified Gross Mass           | Gross Mass                                                                         | 🖨 imprimir |
| ěx.                                                                               | Nr. de Reservación: Ingrese un número de reservación 🔍                             |            |
| Opción 1<br>Ingrese su reserva y envíe la<br>Información de VGM para todos los    | Carga de Archivo: Por favor seleccione un archivo                                  |            |
| favor lea nuestro manual de usuario.<br>(PDF, 577 KB)                             |                                                                                    |            |
| Opción 2<br>Envíe la información de VGM para<br>múltiples reservas en un archivo. |                                                                                    |            |
| Descargue nuestra planilla para tácil                                             |                                                                                    |            |

Todos los contenedores relacionados aparecerán en pantalla.

Para enviar el VGM, al menos la información necesaria (obligatoria) debe ser ingresada. Los campos obligatorios están marcados con un asterisco.

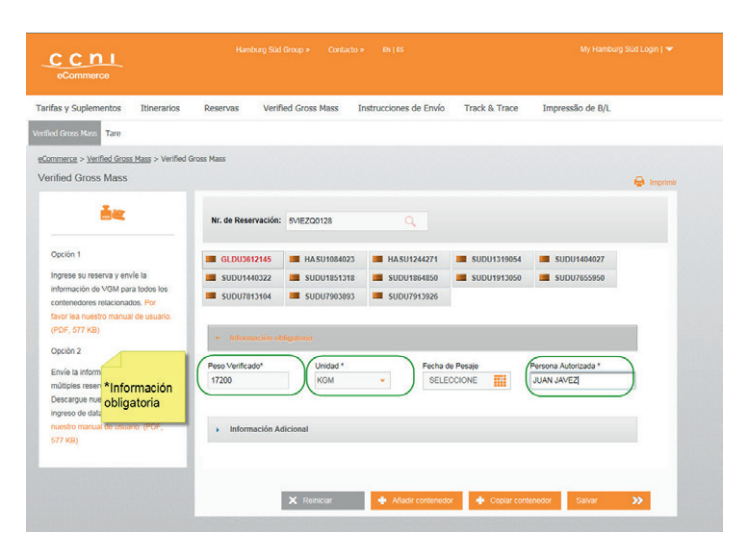

Hamburg Südamerikanische Dampfschifffahrts-Gesellschaft KG Willy-Brandt-Str. 59-61, 20457 Hamburg (Germany)

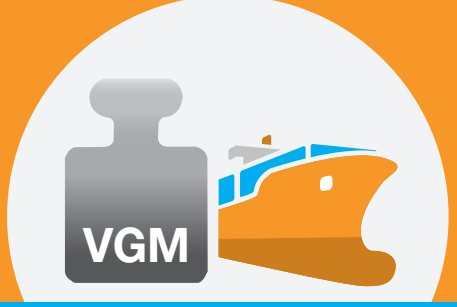

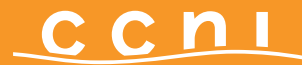

Junio de 2016

Por favor notar: Ud no podrá ver si la información de VGM ya fue ingresada. Por lo tanto, un nuevo ingreso va a sustituir el VGM proveído previamente.

Los números de contenedores están marcados por estado:

Verde: data de VGM ingresada por completo

Rojo: En proceso

Gris: No hay data de VGM ingresada

| . de Reservación: | 5VIEZQ0128  |             |             |             |
|-------------------|-------------|-------------|-------------|-------------|
| 1.                | K           |             | 3.          |             |
| GLDU3612145       | HASU1084023 | HASU1244271 | SUDU1319054 | SUDU1404027 |
| SUDU1440322       | SUDU1851318 | SUDU1864850 | SUDU1913050 | SUDU7655950 |
| SUDU7813104       | SUDU7903893 | SUDU7913926 |             |             |

#### **Copiar Contenedor**

Si Ud desea ingresar la misma información de VGM para todos los contenedores en esta reserva, Ud fácilmente puede usar la función "Copy Container".

Seleccione "Copy Container" y marque todos los contenedores para los cuales la información deberá ser copiada. Toda la data a excepción del Peso Verificado [Verified Weight] será copiada.

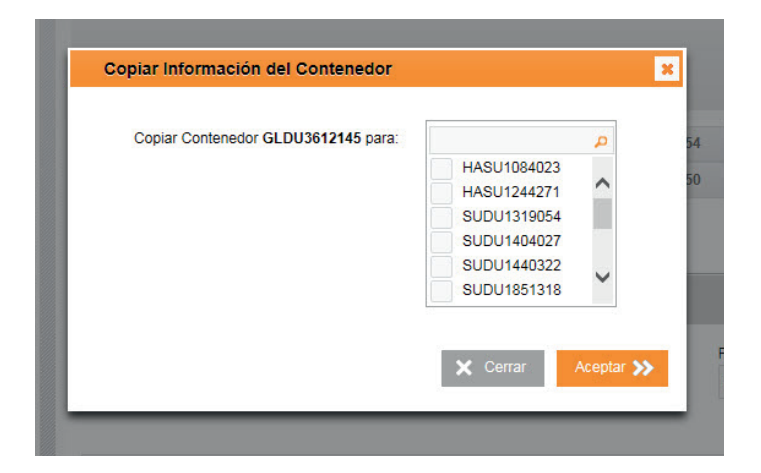

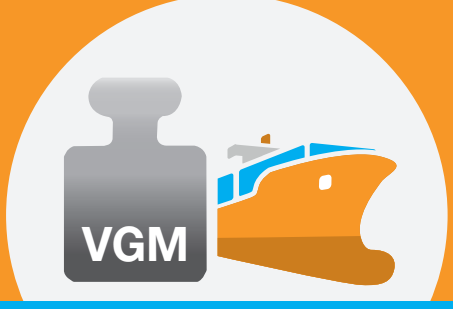

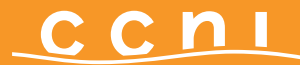

Junio de 2016

### Agregar Contenedor

En el caso que un número de contenedor no aparece en pantalla después de haber insertado el número de reserva, el contenedor puede ser agregado manualmente a la reserva de manera de transmitir la información de VGM.

- Seleccione "Add Container"
- Ingrese el número de contenedor
- Seleccione "okay" y proceda como de costumbre.

| Add n                             | ew Container           |                  | ×               |                      |  |
|-----------------------------------|------------------------|------------------|-----------------|----------------------|--|
| E P                               | lease enter only a val | id Container num | ber!            |                      |  |
| GLI<br>SUI                        | Nr. de contenedor:     | HASU             | DU1319054       | SUDU1404027          |  |
| <ul> <li>Información</li> </ul>   | obligatoria            | 🗙 Cerrar         | Aceptar ≫       |                      |  |
| eso Verificado*                   | Unidad *               |                  | Fecha de Pesaje | Persona Autorizada * |  |
| 7200                              | KGM                    | *                | SELECCIONE      | JUAN JAVEZ           |  |
| <ul> <li>Información ;</li> </ul> | Adicional              |                  |                 |                      |  |
|                                   | X Reiniciar            | 🚺 🛊 Añadii       | r contenedor    | ntenedor Salvar >    |  |

#### Transmitir VGM

La data de VGM puede ser enviada para todos los contenedores marcados en verde.

#### No es necesario enviar el VGM para todos los contenedores en una reserva al mismo tiempo.

Seleccione "Save" si Ud desea enviar su VGM

Ud podrá ver un resumen de todos los contenedores, donde podrá verificar sus actualizaciones. Ud tiene las siguientes opciones para proceder

- Extraer/guardar/imprimir el resumen como documento .csv
- Extraer/guardar/imprimir el resumen como documento .pdf
- Regresar y corregir sus actualizaciones
- Enviar el VGM acorde al resumen

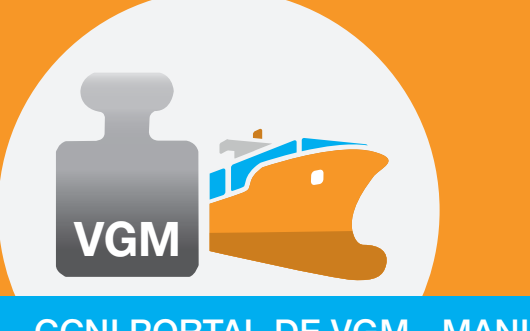

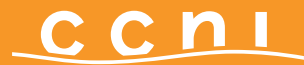

Junio de 2016

#### Resumen de actualizaciones

|                       | т                 | arifas y Suplemento   | s Itinerarios | Reservas | Verified Gross M       | ass Instruccio                          | ones de Envío T    | rack & Trace        | Impressão de B | L                                 |                          |                         |
|-----------------------|-------------------|-----------------------|---------------|----------|------------------------|-----------------------------------------|--------------------|---------------------|----------------|-----------------------------------|--------------------------|-------------------------|
|                       | Ve                | rified Gross Mass     | é.            |          |                        |                                         |                    |                     |                |                                   |                          |                         |
|                       |                   |                       |               |          |                        | Resumen                                 |                    |                     |                |                                   |                          |                         |
| Nr. de<br>Reservación | Nr. de contenedor | Persona<br>Autorizada | Peso          | Unidad   | Entidad<br>responsable | Referencia<br>interna del<br>embarcador | Fecha de Pesaje    | Método de<br>Pesaje | Pais           | Entidad que<br>solicita el pesaje | Instalación de<br>pesaje | Nombre del<br>documento |
| 5V1EZQ0128            | GLDU3612145       | TEST                  | 15,000        | KGM      | 1                      |                                         |                    |                     |                | 1                                 |                          |                         |
| SVIEZQ0128            | HASU1084023       | TEST                  | 17,200        | KGM      |                        |                                         |                    |                     |                |                                   |                          |                         |
| 5VIEZQ0128            | HASU1244271       | TEST                  | 21,000        | KGM      | 2                      | <u> </u>                                |                    |                     |                |                                   |                          |                         |
| ۲                     |                   |                       |               |          |                        |                                         | Export 68          | v 🛎 E               | xport pot      | X Retroceder                      | Envar                    | ,<br>»                  |
|                       |                   |                       |               |          |                        |                                         | _                  |                     | -              | _                                 |                          | _                       |
|                       |                   |                       |               |          | × Rents                | •                                       | Afladir contenedor | 🔶 Copiar conte      | nedor Salvar   | >>                                |                          |                         |

#### Actualizar VGM

Una vez la información de VGM fue enviada a CCNI, ya no es posible cambiarla. En caso que requiera una corrección, la información de VGM debe ser ingresada por completo y enviada de nuevo.

Por favor notar: Ud no podrá ver si la información de VGM ya ha sido ingresada. Por lo tanto, un nuevo ingreso remplazará el VGM proveído anteriormente.

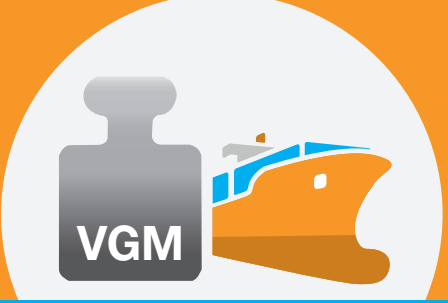

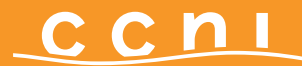

Junio de 2016

Opción 2: Enviar VGM por archivo .csv

Para enviar la información de VGM para mas de una reserva, se recomienda el uso de nuestra planilla .csv

Ud puede ingresar el VGM para todas las reservas que desee y enviarlos en un solo paso. De manera de evitar errores técnicos y para asegurar una transmisión correcta del VGM, por favor use la planilla .csv de CCNI que está disponible directamente en nuestro portal de VGM:

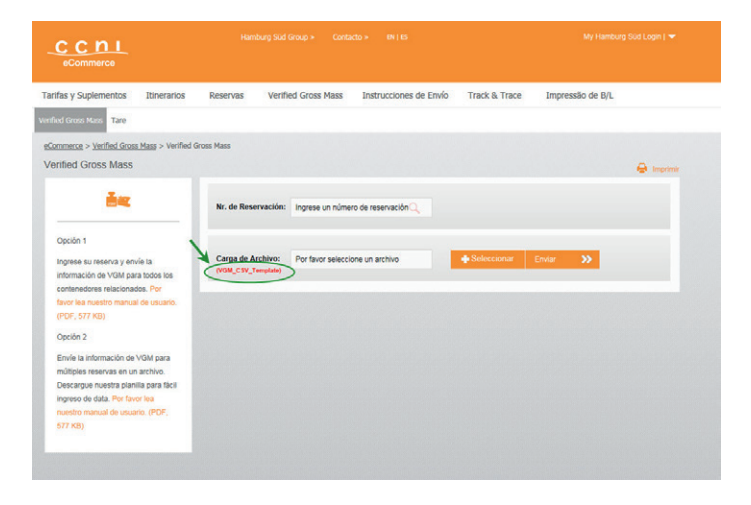

- Descargue la planilla
- Ingrese la información como se les muestra en la imagen:

| X  |                |                     | -                 | -                     | -         | vgm_2205a         | xlsx - Microsoft | Excel            | _                   |                | _             | -             |              |                |
|----|----------------|---------------------|-------------------|-----------------------|-----------|-------------------|------------------|------------------|---------------------|----------------|---------------|---------------|--------------|----------------|
| D  | tatei Start B  | infügen Seitenlaj   | out Formein Dat   | en Überprüfen Ansicht | TM1 Lerr  | ien               |                  |                  | _                   |                |               | -             | _            | a 🕜 🗆 🖨        |
| 11 | Connect Upl    | ad 🚔 Print Report   | Pick Cube         | Example Action Button | Redo E    | nsert 🔞 Si        | uppress Zero 🔒   | Save 🛛           | Rebuild Current She | 1              |               |               |              |                |
| 1  | Disconnect     | ate ft Edit Formula | Pick Dimension    | Names E Options       | Help      | sert Section T Fi | iter ala         | Show Format Area | Rebuild Current Boo |                |               |               |              |                |
| 10 | Explorer 💽 ISB | Pick Element        | Process 2         | Recalculate In Undo   | X         | Delete E          | dit Subset       | Hide Format Area | -                   | Data<br>Spread | Sandbox Devel | oper          |              |                |
|    |                |                     | Standard          |                       |           |                   | Actin            | e Form           |                     | opreud         |               |               |              |                |
| _  | 114            | - (n                | E.                |                       |           |                   |                  |                  |                     |                |               |               |              |                |
|    |                |                     | -                 |                       |           |                   |                  |                  |                     |                |               |               |              |                |
|    |                |                     |                   |                       |           |                   |                  |                  |                     |                |               |               |              |                |
|    | A              | В                   | С                 | D                     | E         | F                 | G                | Н                | I. I.               | J              | K             | L             | M            | N              |
| 1  | Booking No.    | Container No.       | Authorized Person | Verified Gross Weight | Unit      | Responsible       | p Shippers inte  | Weighing Date    | Weighing Met Le     | gislation C    | c Ordering pa | rt Weighing I | Par Document | nai Document h |
| 2  | mandatory      | mandatory           | mandatory         | mandatory             | mandatory | optional          | optional         | optional         | optional opt        | ional          | optional      | optional      | optional     | optional       |
| 3  | 5SSZAM2023     | HASU1320895         | ANA ANANASSI      | 17630                 | ) Kg      |                   |                  | 23.05.2016       | 1 DE                |                |               |               |              |                |
| 4  | 5SSZAM2023     | SUDU7655950         | ANA ANANASSI      | 18540                 | ) Kg      |                   |                  | 23.05.2016       | 1 DE                |                |               |               |              |                |
| 5  | 5SSZAM2023     | SUDU7813104         | ANA ANANASSI      | 17350                 | ) Kg      | Campo ob          | ligatorio        | 3.05.2016        | 1 DE                |                |               |               |              |                |
| 6  | 5SSZAM2023     | SUDU7903893         | ANA ANANASSI      | 17785                 | 5 Kg      | Compo de          | Barono           | 3.05.2016        | 1 DE                |                |               |               |              |                |
| 7  | 4TAOKU5634     | GLDU3612145         | PETER MILLER      | 21450                 | ) Kg      |                   |                  | 23.05.2016       | 1 US                |                |               |               |              |                |
| 8  | 4TAOKU5634     | SUDU7913926         | PETER MILLER      | 20980                 | ) Kg      |                   |                  | 23.05.2016       | 1 US                |                |               |               |              |                |
| 9  | 5SSZKG1187     | HASU1084023         | CARMEN ESPINOS    | 12540                 | ) Kg      |                   |                  | 23.05.2016       | 1 ES                |                |               |               |              |                |
| 10 | 5VIEZQ0128     | SUDU1404027         | HARRY WONG        | 13780                 | ) Kg      |                   |                  | 23.05.2016       | 1 CN                |                |               |               |              |                |
| 11 | 5VIEZQ0128     | HASU1244271         | HARRY WONG        | 15560                 | Kg 🔪      |                   |                  | 23.05.2016       | 1 CN                | ĺ.             |               |               |              |                |
| 12 | 5VIEZQ0128     | SUDU1440322         | HARRY WONG        | 15790                 | Kg        |                   |                  | 23.05.2016       | 1 CN                |                |               |               |              |                |
| 13 |                |                     |                   |                       |           |                   | adir los ante    |                  | N                   |                |               |               |              |                |
| 14 |                |                     |                   |                       |           | An                | aun las colo     | ninas que        |                     |                |               |               |              |                |
| 15 |                |                     |                   |                       |           | Sea               | an necesaria     | 5, 110           |                     |                |               |               |              |                |
| 16 |                |                     |                   |                       |           | per               | mitir column     | as vacias        |                     |                |               |               |              |                |
| 17 |                |                     |                   |                       |           | _                 |                  |                  |                     |                |               |               |              |                |
| 10 |                |                     |                   |                       |           |                   |                  |                  |                     |                |               |               |              |                |

Hamburg Südamerikanische Dampfschifffahrts-Gesellschaft KG Willy-Brandt-Str. 59-61, 20457 Hamburg (Germany)

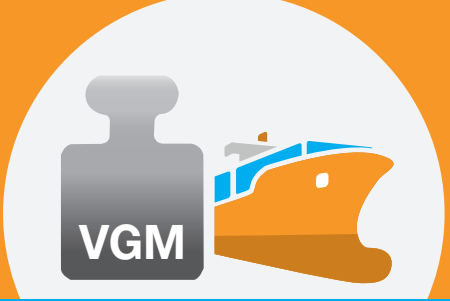

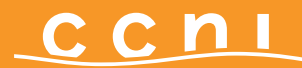

Junio de 2016

- Guarde el archivo en su computadora
- Regrese al portal de VGM, seleccione "select file" y escoja el archivo .csv que Ud desea cargar desde su computadora.
- Seleccione "Upload"

Por favor note que una fila vacía en el archivo marca el final del proceso de lectura de la data de parte del sistema. Por lo tanto, cualquier dato debajo de la fila vacía no será incluido.

Ud podrá ver el resumen de todos los contenedores, donde podrá verificar sus actualizaciones.

Seleccione "send" para enviar su archivo. Si el sistema detecta un error debido a información incorrecta, el sistema indicará el error y el archivo completo necesita ser cargado de nuevo.

|                       | 1                    | Farifas y Suplementos | Itinerarios | Reservas | Verified Gross M       | ass Instrucci                           | ones de Envío T | rack & Trace        | Impressão de B | L                                 |                          |                         |
|-----------------------|----------------------|-----------------------|-------------|----------|------------------------|-----------------------------------------|-----------------|---------------------|----------------|-----------------------------------|--------------------------|-------------------------|
|                       | v                    | enfied Gross Mass     |             |          |                        |                                         |                 |                     |                |                                   |                          |                         |
|                       |                      |                       |             |          |                        | Resumen                                 |                 |                     |                |                                   |                          |                         |
| Nr. de<br>Reservación | Nr. de<br>contenedor | Persona<br>Autorizada | Peso        | Unidad   | Entidad<br>responsable | Referencia<br>interna del<br>embarcador | Fecha de Pesaje | Método de<br>Pesaje | Pais           | Entidad que<br>solicita el pesaje | Instalación de<br>pesaje | Nombre del<br>documento |
| 599ZAM2023            | HASU1320895          | ANA ANANASSI          | 17,630      | KGM      |                        | -                                       | 1               |                     | DE             | 1                                 |                          |                         |
| 599ZAM2023            | SUDU7655950          | ANA ANANASSI          | 18,540      | KGM      |                        |                                         |                 |                     | DE             |                                   |                          |                         |
| 588ZAM2023            | SUDU7813104          | ANA ANANASSI          | 17,350      | KGM      |                        |                                         |                 |                     | DE             |                                   |                          |                         |
| 588ZAM2023            | SUDU7903893          | ANA ANANASSI          | 17,785      | KGM      |                        |                                         |                 |                     | DE             |                                   |                          |                         |
| 4TAOKU5834            | GLDU3612145          | PETER MILLER          | 21,450      | KGM      | 1                      | 2                                       | 1               |                     | US             |                                   | 5                        |                         |
| 4TAOKU5634            | SUDU7913926          | PETER MILLER          | 20,980      | KGM      |                        |                                         |                 |                     | US             |                                   |                          |                         |
| 5SSZKG1187            | HASU1084023          | CARMEN<br>ESPINOSA    | 12,540      | KGM      |                        |                                         |                 |                     | ES             |                                   |                          |                         |
| 5VIEZQ0128            | SUDU1404027          | HARRY WONG            | 13,780      | KGM      |                        |                                         |                 |                     | CN             |                                   |                          |                         |
| 5VIEZQ0128            | HASU1244271          | HARRY WONG            | 15,560      | KGM      | 8                      |                                         |                 |                     | CN             |                                   |                          |                         |
| 5VIEZQ0128            | SUDU1440322          | HARRY WONG            | 15,790      | KGM      |                        |                                         |                 |                     | CN             |                                   |                          |                         |
| <                     |                      |                       |             |          |                        |                                         | Export es       | v 🕭 E               | xport pdf      | × Retroceder                      | Envia                    | ><br>>>                 |

Gracias por usar el portal VGM de CCNI.